# Set up Conference Calls and Meetings on a Cisco IP Phone 8800 Series Multiplatform Phone

# Objective

Setting up conference calls and meetings is possible on the Cisco IP Phone in order to talk with multiple people in one call. While on a call, you can dial another contact to add them to the existing call. If you have multiple lines, you can also combine two calls across two lines.

This article aims to show you how to set up conference calls and meetings on your Cisco IP Phone 8800 Series.

## **Applicable Devices**

• 8800 Series

### **Software Version**

• 11.0.1

### Set up Conference Calls and Meetings

### Add another contact to an existing call

Step 1. While a call is active, press the Conference

button on your IP Phone.

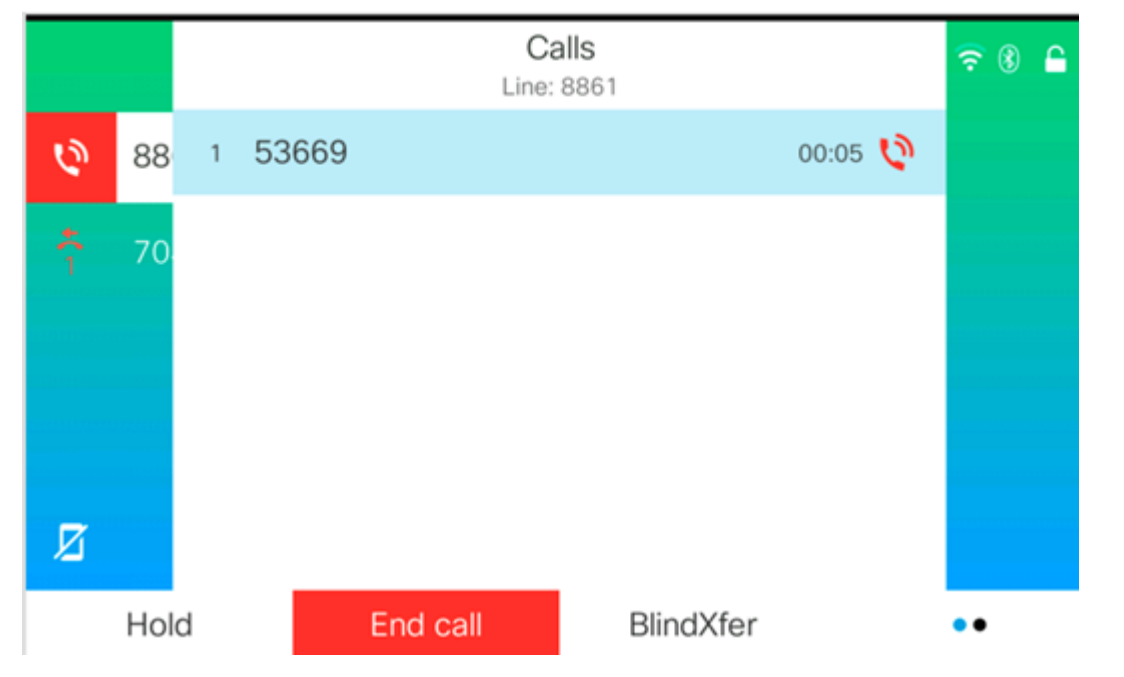

Step 2. Punch in the phone number of the contact you wish to add to the call and then press **Call**.

Note: In this example, 705 is used as the contact number.

|            |    |            |     | New ca<br>Line: 886 | all<br>S1 |       | ବ ⑧ 🔒 |
|------------|----|------------|-----|---------------------|-----------|-------|-------|
| Ø          | 88 | Q ;        | 705 |                     |           | ]     |       |
| <b>*</b>   | 70 | 705<br>705 |     |                     |           |       |       |
|            |    |            |     |                     |           |       |       |
|            |    |            |     |                     |           |       |       |
| _          |    |            |     |                     |           |       |       |
| <u>ل</u> ع |    |            |     | ~                   |           |       |       |
| Option     |    | Call       |     | ×                   | Ca        | ancel |       |
|            |    |            |     |                     |           |       |       |

Step 3. Press the **Conference** 

button again.

You should now have successfully added the contact to the existing call.

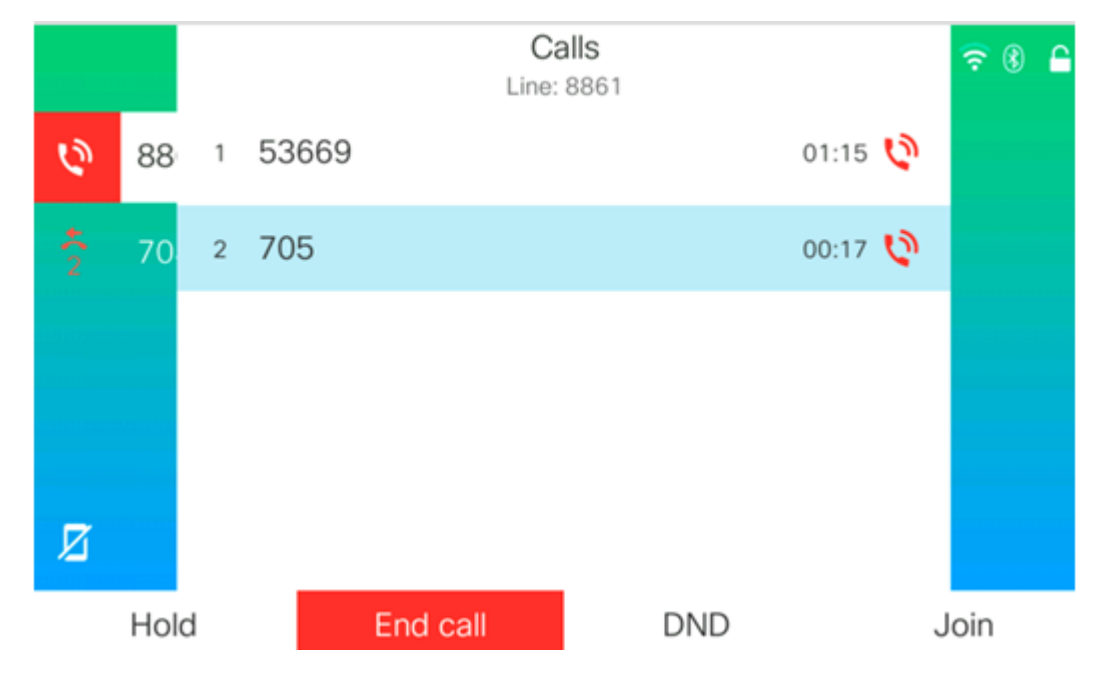

### **Conference with Star Code**

The Star code feature allows you to combine several calls into a conference with just a single press of the **Conference** button.

#### **Enable Star Code**

Step 1. Using your computer, log in to the web-based utility of the IP Phone and click **Admin Login > advanced**.

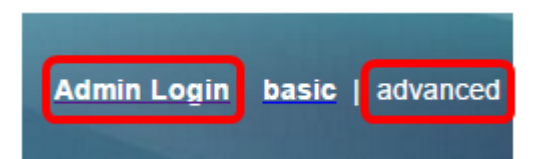

Step 2. Click **Voice** and the Extension where you want to enable the Star code.

**Note:** In this example, Ext1 is chosen.

|       | _   |      | /            |          |       |                |       |       |       |
|-------|-----|------|--------------|----------|-------|----------------|-------|-------|-------|
| Info  | V   | oice | Call History |          | Perso | onal Directory | /     |       |       |
| 4 Svs | tem | SI   | P            | Provisio | onina | Regional       | Phone | Ext 1 | Ext 2 |

Step 3. Under the Call Feature Settings area, click the drop-down menu for Conference Single Hardkey and choose **Yes**.

| Call Feature Settings          |       |
|--------------------------------|-------|
| Blind Attn-Xfer Enable:        | No 👻  |
| Auth Page:                     | No 🔻  |
| Auth Page Realm:               |       |
| Conference Single Hardkey:     | Yes 👻 |
| Mailbox ID:                    | Yes   |
| Voice Mail Subscribe Interval: | No    |

Step 4. Enter the Conference Bridge URL number preceded by a \* in the *Conference Bridge URL* field. This is the server that would allow a group of people to join in a single phone call via a virtual meeting room.

Note: In this example, \*55 is used.

| Message Waiting:       | No 🔽      |
|------------------------|-----------|
| Default Ring:          | Sunrise 👻 |
| Conference Bridge URL: | *55       |
| Auth Page Password:    |           |
| Voice Mail Server:     |           |

Step 5. Click Submit All Changes.

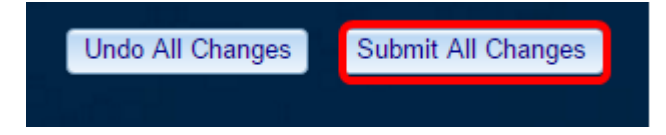

Step 6. On your IP Phone, make a call from a line.

Note: In this example, the call is made to 53669.

|    |      |   |       |          | Calls<br>Line: 88 | 61        |       |   | <del>?</del> 8 | 6 |
|----|------|---|-------|----------|-------------------|-----------|-------|---|----------------|---|
| \$ | 88   | 1 | 53669 |          |                   |           | 00:05 | Ø |                |   |
| ~  | 70   |   |       |          |                   |           |       |   |                |   |
|    |      |   |       |          |                   |           |       |   |                |   |
|    |      |   |       |          |                   |           |       |   |                |   |
|    |      |   |       |          |                   |           |       |   |                |   |
|    |      |   |       |          |                   |           |       |   |                |   |
|    | Hold |   |       | End call |                   | BlindXfer |       |   | ••             |   |

Step 7. When the call is answered, make another call from the same line. When the second call is answered, add more active calls using the same line.

Calls **?** ₿ ٩ Line: 8861 53669 02:12 6 88 1 00:02 🜔 2 705 70 Ø End call Hold BlindXfer ...

Note: In this example, another call is made to 705.

Step 8. When you have completely added all participants, press the Conference button to combine all active calls in one meeting.

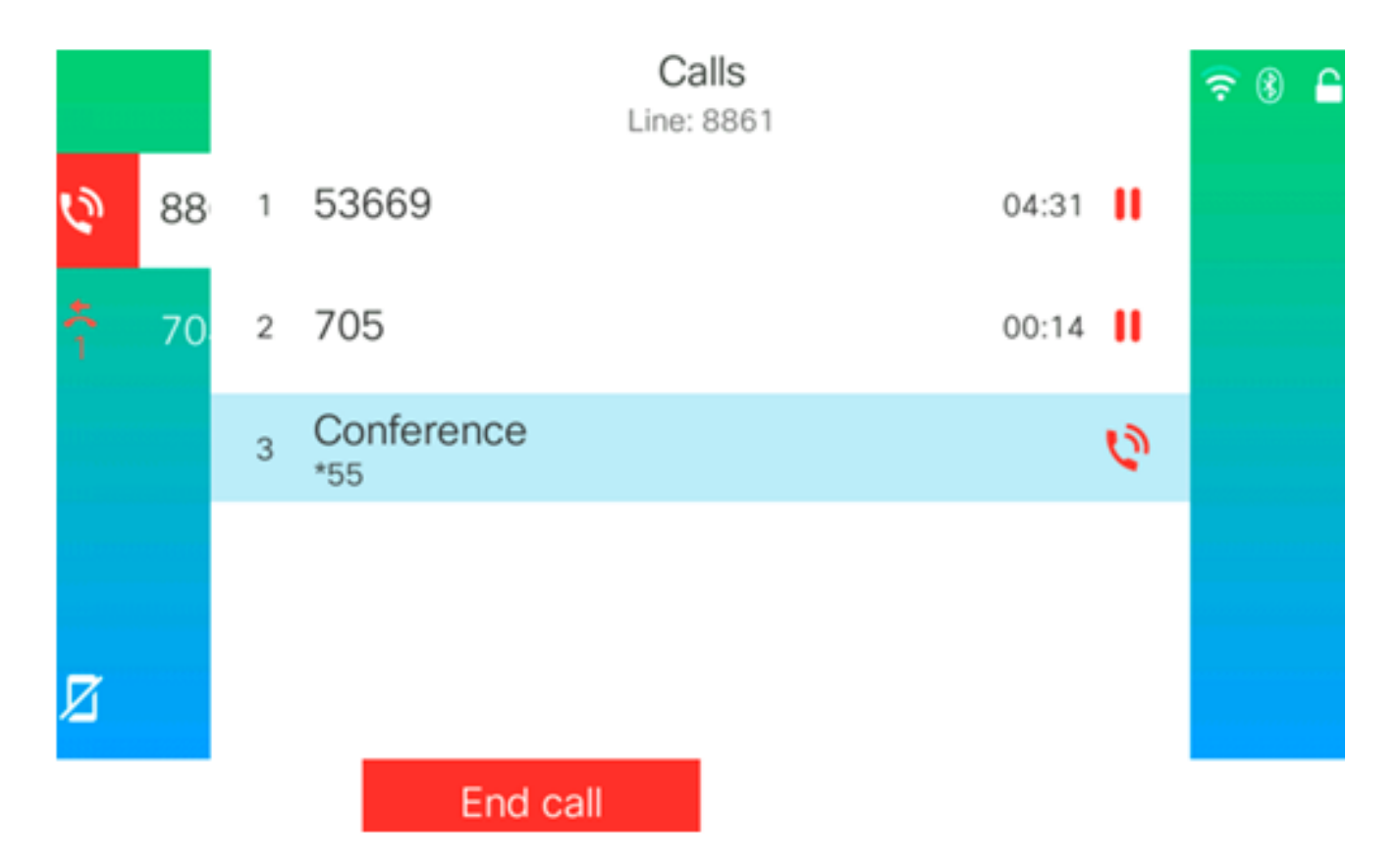

You should now have set up a conference call using the Star Code.